## Motion Frames Out of Order on Bosch Cameras

If you see motion images from a Bosch camera that appear to be out of order, the issue can often be resolved by selecting a different setting for the camera's GOP Structure. To change the setting, complete the following steps:

- 1. Open the camera's web configuration page by entering it's IP address in an Internet browser.
- 2. Open the Settings page and select Advanced Mode in the menu on the left.
- 3. Select the Cameras entry and then Encoder Profile.
- 4. Click the Expert Settings button to reveal additional options, including GOP Structure.

LIVEPAGE | + SETTINGS

- 5. Make sure IP (which stands for I Frames, B Frames, and P Frames) is selected in the GOP Structure drop-down list.
- 6. Click Set to enable the selected settings.

## DINION NBN-498-P IVA

| Encoder Profile                                                                                                    |                                            |
|----------------------------------------------------------------------------------------------------|--------------------------------------------|
| Profest Profest Party                                                                                                    | 2 Pulles Pulles Pulles Pulles              |
| States of States and States                                                                                                    | and the second second second second second |
| Excite carte                                                                                                    | High tradition 1                           |
| Teprittinie                                                                                                    | 50007 Killer                               |
| Manham Innas                                                                                                    | 142222 Anger                               |
| Construction of                                                                                                    | CTR M and                                  |
|                                                                                                    |                                            |
| Silke restation                                                                                                    | ACFOT 4                                    |
| General Contractions                                                                                                    | Cer .                                      |
| weight have                                                                                                    | The averaging                              |
| Liferna Batanca                                                                                                    | 0 Ado                                      |
| and the second second se | 2.4                                        |
| Min. Provine CP                                                                                                    |                                            |
| VP-Itame debs GP                                                                                                    |                                            |

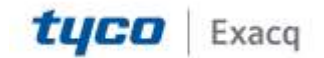